### **Table of Contents**

| Схема установки СКАТ на зеркало трафика | 3 |
|-----------------------------------------|---|
| Заголовки пакета:                       | 3 |
| Настройка маршрутизатора                | 4 |
| Пример конфигурирования СКАТ            | 4 |

## Схема установки СКАТ на зеркало трафика

(SPAN порты или оптический сплиттер)

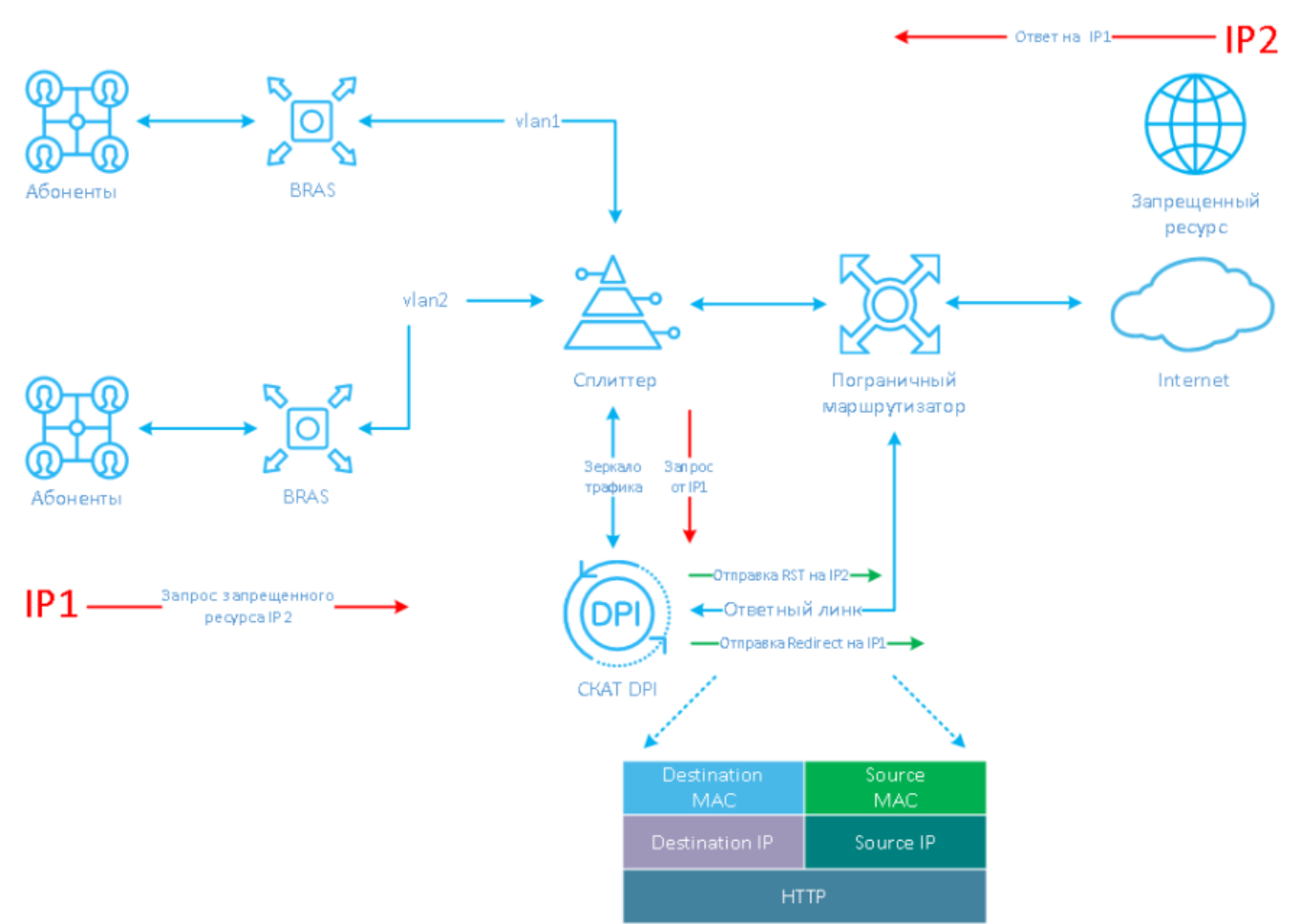

При обнаружении запроса на запрещенный ресурс СКАТ отправляет HTTP Redirect для переадресации запроса на страницу-заглушку.

#### Заголовки пакета:

- Destination MAC MAC адрес порта маршрутизатора, куда подключен ответный линк
- Source MAC MAC адрес карты out\_dev
- Source IP IP адрес запрещенного ресурса IP2
- Destination IP IP адрес пользователя IP1

Номер Vlan может быть сохранен либо сброшен.

В сторону IP2 (запрещенного ресурса) направляется пакет TCP RST, который сбрасывает соединение. Блокировка (HTTPS) и переадресация (HTTP) происходит, т.к. СКАТ отвечает на запрос от IP1 быстрее чем IP2.

### Настройка маршрутизатора

Порт на маршрутизаторе, куда включен ответный линк от СКАТ, должен быть сконфигурирован как обычный L3 порт. Задача принять пакет от СКАТ и на основе общих таблиц маршрутизации направить его абоненту.

Пример конфигурации: В сторону Juniper MX подключен eth1

- На стороне МХ настройки:
- description from\_SKAT\_redirect;
- unit 0 {
- family inet {
- address a.b.c.d/30;
- }
- }

# Пример конфигурирования СКАТ

Изменение настроек осуществляется с помощью редактирования файла конфигурации /etc/dpi/fastdpi.conf. Допустим СКАТ подключен сл. образом:

dna1,dna2,dna3 - принимают зеркало трафика dna0 - подключен к маршрутизатору, который принимает и перенаправляет ответы абонентам и в инет

Для настройки DPI работы в режиме работы - зеркалирования, в конфигурации нужно указать следующее:

установить в конфигурации для входящих портов, in\_dev порты, которые принимают зеркало трафика:

in\_dev=dna1:dna2:dna3

установить в конфигурации для исходящих портов, tap\_dev порт на который отправляется ответ о переадресации:

tap\_dev=dna0

Указать режим работы -асимметричный:

asym\_mode=1

указать направление ответов tap\_dev:

emit\_direction=2
tap mode=2

указать что необходимо сбрасывать vlan:

strip\_tap\_tags=1

прописать смену МАС:

replace\_source\_mac=00:25:90:E9:43:59 - MAC адрес карты out\_dev - dna0 replace\_destination\_mac=78:19:F7:0E:B1:F4 - MAC адрес маршрутизатора, или маршрутизирующего коммутатора

Установите к-во повторов, если есть потери в сети:

emit\_duplication=3 где 3 - это количество повторов (дублей) пакета с редиректом или блокировкой

Для отправки ответов в режиме зеркалирования, правильно использовать дополнительную карту 1GbE, например, intel i350 (+ лицензию DNA), сконфигурировать в системе отдельный порт для отправки переадресации, а 10GbE порты задействовать под потоки зеркалированного трафика.